# Методические рекомендации по проведению входного документарного контроля безопасности пищевой продукции, поставляемой в учреждения социальной сферы.

#### I. Общие положения

Одним из важных вопросов качества и безопасности продукции является качество и безопасность пищевой продукции поставляемой в учреждения социальной сферы. Учреждения социальной сферы – это организации, осуществляющие управленческие, социально-культурные и иные функции некоммерческого характера, финансируемые из соответствующего бюджета на основе сметы доходов и расходов.

Настоящие методические рекомендации разработаны для обеспечения постоянного мониторинга качества и безопасности пищевых продуктов, охраны жизни и здоровья граждан, а также контроля производителей пищевых продуктов и выработки единого подхода к выявлению некачественной и опасной пищевой продукции, а так же в целях оказания методической помощи организациям социальной сферы.

В рамках методических рекомендаций предлагается проведение входного документарного контроля пищевой продукции для организации питания детского и взрослого населения в школах, детских садах, больницах и других организациях.

При проведении документарного пищевой ВХОДНОГО контроля продукции следует также руководствоваться Постановлением Главного государственного санитарного врача Российской Федерации от 27.10.2020 № 32 «Об утверждении санитарно-эпидемиологических правил и норм СанПиН 2.3/2.4.3590-20 «Санитарно-эпидемиологические требования к общественного питания организации населения») Особое внимание, необходимо перечню пищевой продукции, которая не допускается при организации питания детей.

Цель: выработка единого подхода к проведению входного документарного контроля пищевой продукции, поступающей в учреждения социальной сферы.

Задачи:

1. Проверка корректности работы электронных баз данных, используемых при проведении входного документарного контроля.

2. Определение номенклатуры групп пищевой продукции для проведения документарного входного контроля в учреждения социальной сферы.

# II. Организация и порядок проведения документарного входного контроля.

Документарный входной контроль пищевой продукции (далеепроверка) – это документарная проверка сопроводительных документов, закупаемой учреждениями социальной сферы пищевой продукции.

Проверка осуществляется на этапах до заключения договора куплипродажи (поставки), государственных контрактов, а так же после их заключения, непосредственно при приемке товара, по адресу места нахождения учреждения социальной сферы.

Пищевые продукты, поставляемые в учреждения социальной сферы, должны соответствовать требованиям нормативных документов и обеспечивать безопасность жизни и здоровье граждан.

Проверка осуществляется по следующим документам:

1) Проверка фактического существования организации – поставщика, организации – производителя (официальный сайт ФНС России https://egrul.nalog.ru/ в сети «Интернет») (приложение 1):

- наличие сведений в ЕГРЮЛ о производителе (поставщике);

- соответствие наименования и ОГРН производителя (поставщика), указанных в представленных документах;

- статус производителя (поставщика) пищевой продукции в ЕГРЮЛ (действует, в стадии ликвидации, ликвидировано).

2) Проверка сопроводительных документов для поставки пищевой продукции:

- договор (контракт);

- счет-фактура;

- товарная накладная;

- путевой лист;

- медицинская книжка у водителя-экспедитора.

Данные, в вышеуказанных документах должны соответствовать, в том числе данным, указанным в пункте 1.

3) Проверка документов о соответствии пищевой продукции по каждой группе продукции (декларации о соответствии).

Проверка соответствия документов, обеспечивающих, в том числе безопасность и качество поставляемых пищевых продуктов осуществляется в режиме реального времени с помощью сети «Интернет» на сайте Росаккредитации https://fsa.gov.ru, (приложение 2).

- наличие декларации о соответствии с указанным номером в Реестре деклараций о соответствии;

- статус декларации в Реестре деклараций о соответствии (действует, приостановлена, прекращена, архивная, выдано предписание);

- соответствие данных указанных в декларации о соответствии, данным в Реестре деклараций о соответствии (сведения о производителе (заявителе), о продукции, о документах, на основании которых зарегистрирована декларация о соответствии, на соответствие каким-либо нормативным документам).

В случае выявления несоответствия, по любому из указанных критериев заказчик (учреждение социальной сферы) вправе отклонить

поставляемую продукцию, а также сообщить в территориальные органы Роспотребнадзора.

Юридическое лицо или гражданин, в подтверждение доводов о нарушениях законодательства Российской Федерации, к обращению или заявлению прилагает документы и материалы или их копии. Требования к оформлению и содержанию обращения, жалобы, заявления в государственный орган или органы местного самоуправления содержатся в Федеральном законе «О порядке рассмотрения обращений граждан Российской Федерации» от 02.05.2006 № 59-ФЗ.

## Алгоритм работы с официальным сайтом ФНС России.

- 1 В адресной строке браузера ввести: nalog.ru;
- 2. Выбрать вкладку «Сервисы и госуслуги»;

| e + x e | I di 🛔 terre con staggente dis                                                                                                    |                                                                                                    | ··· • • • • • •                                                                                                 |                         |
|---------|----------------------------------------------------------------------------------------------------|----------------------------------------------------------------------------------------------------|----------------------------------------------------------------------------------------------------|-------------------------|
|         | 🐨 - 🔍 de Company estat de la su                                                                                                    |                                                                                                    | The American and The American                                                                                   | And and a second second |
|         | Contraction of the second second seco | anne Arrenauts Considerations                                                                                                    | goyverna Origana auguierna Toetariu                                                                             |                         |
|         |                                                                                                    | Индинидуальные предпрининатели                                                                                                    | Dpagersectione<br>miga<br>@ /treast uplease                                                                     |                         |
|         | An Carrier redenization come an                                                                                                    | לא זיין איז איז איז איז איז איז איז איז איז איז                                                                                                    | () () (an you'r agen o presidenna sawl                                                                          |                         |
|         | 🛒 Kiperenangi sepertagapana berana                                                                                                    | An intervent represented part interventioned                                                                                                    | W. Har elegence a constra.                                                                                      |                         |
|         | Навости н                                                                                                    | Серенсы »                                                                                                    |                                                                                                    |                         |
|         | MANOT DEAR                                                                                                    | · · · · · · · · · · · · · · · · · · ·                                                                                                    | са тацина. Франция на народницает и<br>станция со протива на<br>народни на насти на така                        |                         |
|         | And Andrews                                                                                                    | C Tanapasan fa                                                                                                    | ener E badep rideopaaro                                                                                         |                         |
|         |                                                                                                    |                                                                                                    | uphonyses                                                                                                    |                         |
|         |                                                                                                    | and the second second se | The second second second second second second second second second second second second second second second se |                         |

3. Выбрать вкладку « Сведения из Реестров».

| A month and       |                                                                                                    | And And And And And And And And And And                                                                                                    |  |
|-------------------|----------------------------------------------------------------------------------------------------|----------------------------------------------------------------------------------------------------|--|
| <image/> <image/> | <ul> <li>Paragramma and a second second</li></ul> | <ul> <li>Anteriman years</li> <li>Anteriman years</li> <li>Ant</li></ul> |  |

4. В указанной вкладке выбираем параметры поиска (ОГРН/ИНН, наименование ЮЛ, ИП);

| e = 0 e | P & many requirement                                      |                |                                                                                                    |
|---------|-----------------------------------------------------------|----------------|----------------------------------------------------------------------------------------------------|
|         | Revision Country of the Processing                        |                | and the state of the state of the state of the state of the state of the state of the state of the state of the |
|         | 🛞 🔍 Extension                                             |                |                                                                                                    |
|         | Comme Commercial                                          |                |                                                                                                    |
|         | ПРЕДОСТАВЛЕНИЕ СВЕДЕНИЙ ИЗ ЕГРЮЛ/ЕГРИП В ЭЛ               | ЕКТРОННОМ ВИДЕ |                                                                                                    |
|         | REALIZIORAN STRUCCI.<br>ANTICIDENT STRUCCI.               |                |                                                                                                    |
|         | (i) peert#sereDaintj                                      |                |                                                                                                    |
|         | Budlaris introduce<br>Budlaris per event do Olympic serve |                |                                                                                                    |
|         | Autor .                                                   |                |                                                                                                    |
|         |                                                           |                |                                                                                                    |
|         |                                                           |                |                                                                                                    |

5. Проверить полученные данные.

#### Алгоритм работы с официальным сайтом Росаккредитации

1. В адресной строке браузера ввести: https://fsa.gov.ru/;

2. На главной странице выбираем вкладку «Декларации о соответствии», нажать «Проверить»;

| 0 - 2 0 |                       |                  |                       | - 10          |                          |                                                                                                    |
|---------|-----------------------|------------------|-----------------------|---------------|--------------------------|----------------------------------------------------------------------------------------------------|
|         | -                     |                  | 00 ~                  |               | <b>0</b> 0 + φ+ <u>0</u> | the state of the state of the s |
|         | 3.                    |                  |                       | tac 0         | APAC                     |                                                                                                    |
|         | and a strength of the | interaction and  | transmission and      | annan ana ann | presente investoriana    |                                                                                                    |
|         | Доверьте пое          | ерну бытовых сче | тчиков воды           | -             | -                        |                                                                                                    |
| 5       | аккредитова           | шылн организаци  | am                    |               |                          |                                                                                                    |
| -       | Падровное             |                  | 100                   | 160           | 1.                       |                                                                                                    |
|         |                       |                  | ••••                  |               |                          |                                                                                                    |
|         | *********             | -                | ing to design a state |               |                          |                                                                                                    |
|         | 9107                  | 118 326 284      | 1343189               | 2 613 162     | 1270771                  |                                                                                                    |
|         | -                     | -                | THE OWNER AND INCOME. | - Second      | -                        |                                                                                                    |
|         |                       |                  |                       |               |                          |                                                                                                    |
|         |                       |                  | A MARKED              |               |                          |                                                                                                    |

3. В форме поиска вводим данные декларации о соответствии;

|                                                                                                    | 0. # Inc         | 841 · ·            |                           |                                    |      |                                                                                                    |               | ••• • • • • ] = max | 100 M                                                                                                    | -1-1     | 1.9       |
|----------------------------------------------------------------------------------------------------|------------------|--------------------|---------------------------|------------------------------------|------|----------------------------------------------------------------------------------------------------|---------------|---------------------|----------------------------------------------------------------------------------------------------|----------|-----------|
| З. ≡ Декла                                                                                                    | арации о соотает | гствии             |                           |                                    |      |                                                                                                    |               |                     |                                                                                                    |          |           |
| ALCONTRACT.                                                                                                    | 16               |                    |                           |                                    |      |                                                                                                    |               |                     |                                                                                                    |          | Within .  |
| Trans and the second second                                                                                                    | 5                | dinte<br>Represent | NAMES ADDRESS AND ADDRESS | jana, Herizona and<br>Descriptions |      | And the talk increases of<br>an and the talk increases of the talk of the talk of talk of talk of | STREET, N     | airthaitte.         | Company of the second second s | (merris) | 10009480) |
| An other protocols                                                                                                    |                  |                    |                           | 8.                                 |      | 8                                                                                                    |               |                     |                                                                                                    |          |           |
| Mini I.<br>Press<br>Marganitana<br>Andreas Santana<br>Andreas Santana<br>Andreas Andreas Andreas Andreas Andreas Andreas Andreas Andreas And |                  |                    |                           | Экажит                             | re n | тараметры п                                                                                                    | оиска на пани | елях фильтров       |                                                                                                    |          |           |

4. После вывода выбранной декларации о соответствии, открыть вкладку и проверить все данные.

| насили дли на на                 |                                                   | Concernance of the                                                                                                    |                              |                                                                                                    |
|----------------------------------|---------------------------------------------------|----------------------------------------------------------------------------------------------------|------------------------------|----------------------------------------------------------------------------------------------------|
| ingeneration and a lower to the  | And the second second second                      |                                                                                                    |                              |                                                                                                    |
|                                  | Основных лакурнин                                 |                                                                                                    |                              | (11)                                                                                                    |
| lan i construit fan              | September 1                                       | Alternational Contractive and Indexed and Indexed and | formation processo           | 10 You 2010 2011 O Management of second a second distribution<br>of You 2010 2010 O Management of programming and a second distribution<br>of You 2010 2011 O Management of programming and the second distribution<br>of You 2010 2011 (Programming Operation & Second Distribution) |
|                                  | Tarini magaziri (C.W.                             | The second straight to represent the reserve                                                                                                    |                              |                                                                                                    |
| manual of the tands, since games | The Association of Concession of Concession, Name | 34                                                                                                    | has prive to provide the set | Experiment sectors                                                                                                    |
|                                  |                                                   |                                                                                                    |                              |                                                                                                    |

### Алгоритм работы с официальным сайтом Роспотребнадзор

1. В адресной строке браузера ввести: https://zpp.rospotrebnadzor.ru/;

2. На главной странице выбираем вкладку «Продукция, не соответствующая обязательным требованиям» далее «Сведения о фактах нарушения требований технических регламентов» далее «Показать фильтр»

| × d manual abiations                                                                                                    |                                                                                                    | Conversion of a                                                                                                    | Autor when a make t                                                                                                    | terformed musicion of                                                                                                    | erstaanense - Promotoelleagtes                                                                                                    |                                                                                                    | A A CREATE AND                                                                                                    |
|----------------------------------------------------------------------------------------------------|----------------------------------------------------------------------------------------------------|----------------------------------------------------------------------------------------------------|----------------------------------------------------------------------------------------------------|----------------------------------------------------------------------------------------------------|----------------------------------------------------------------------------------------------------|----------------------------------------------------------------------------------------------------|----------------------------------------------------------------------------------------------------|
| <ul> <li>A second second second</li> </ul>                                                                                                    |                                                                                                    | SPACES 0                                                                                                    | the second carbon and                                                                                                    | feloments an electricity                                                                                                    | construction control producing                                                                                                    |                                                                                                    | A CONTRACTOR OF A CONTRACTOR OF A CONTRACTOR OF A CONTRACTOR OF A CONTRACTOR OF A CONTRACTOR OF A CONTRACTOR OF                                                                                                    |
| A COLORED OF THE OWNER OF THE OWNER                                                                                                    | a contraction of the                                                                                                    |                                                                                                    |                                                                                                    |                                                                                                    |                                                                                                    |                                                                                                    |                                                                                                    |
| Sea.                                                                                                    | Convert / Parameter                                                                                                    | IN AN CALIFORNIA CONTRACTOR OF THE                                                                                                    | listente .                                                                                                    |                                                                                                    |                                                                                                    |                                                                                                    |                                                                                                    |
|                                                                                                    |                                                                                                    |                                                                                                    |                                                                                                    |                                                                                                    |                                                                                                    |                                                                                                    |                                                                                                    |
|                                                                                                    | Сведен                                                                                                    | ния о фактах н                                                                                                    | арушен                                                                                                    | ия требован                                                                                                    | ий технически                                                                                                    | х регламентов                                                                                                    |                                                                                                    |
| оспотребнадзор                                                                                                    | Council house h                                                                                                    | and shall I be the same is the "sector party of the                                                                                                    | Contraction of the American                                                                                                    | Constant and the second states                                                                                                    | IN ADDRESS & STRAIDS TANKING THE R.                                                                                                    | International respected charters (Taxa Street                                                                                                    | who maked as the with statement of                                                                                                    |
| Description of periods                                                                                                    | CONTRACTORS I IN                                                                                                    | ендунарадногия дотонорния Россий                                                                                                    | hana depenates da                                                                                                    | Childranden zuerstehen is aller                                                                                                    | ne expectationer resolution expect                                                                                                    | Paceloopi Dappage statemente pr                                                                                                    | the second second second second second second second second second second second second second second second s                                                                                                    |
| Page begans open surplishere                                                                                                    | Resonation of the test                                                                                                    | erbour begind Anda Ton second a ritid                                                                                                    | constantion and the second                                                                                                    | califormettin (bidar' aleraboli                                                                                                    | esthere line and successive success                                                                                                    | rmień i subrystanie, i tyrzztepasowe i                                                                                                    | (Bearent elemente)                                                                                                    |
| and the second second                                                                                                    | The second describer of                                                                                                    | обнадужения в обсроте продукция,                                                                                                    | IN CONTRACTORINA                                                                                                    | planesee and the features                                                                                                    | Perintpellengingen tpringens sont                                                                                                    | potent regardent second to figure                                                                                                    | un cetta i pranoragea, reselicregea                                                                                                    |
| en anne a starpetter anne                                                                                                    | субъекты, заняты                                                                                                    | на в на прокожадство и иберсти, кол                                                                                                    | peptoses                                                                                                    |                                                                                                    |                                                                                                    |                                                                                                    |                                                                                                    |
| eter ter bejögningen vir sin an eter                                                                                                    |                                                                                                    | 1                                                                                                    |                                                                                                    |                                                                                                    |                                                                                                    |                                                                                                    |                                                                                                    |
| addresser total markets                                                                                                    | Cognesend                                                                                                    | асти наррания требования т                                                                                                    | merecon la ma                                                                                                    | Congress to per                                                                                                    | учытатах проворок сонтвентлики                                                                                                    | annelner begat farafa.                                                                                                    |                                                                                                    |
| average and the second                                                                                                    | Chegress 115                                                                                                    | sterflowine Areas is another call                                                                                                    | vera litro-teachaire                                                                                                    | RINGS MICHAE & SUCCOMMON                                                                                                    | intpelierenek, intpinenspië (tess                                                                                                    | E IN REPORT OF THE OWNER OF THE OWNER OF THE OWNER OF THE OWNER OF THE OWNER OF THE OWNER OWNER OWNER OWNER OWN                                                                                                    |                                                                                                    |
| tatte ergen narefoarte                                                                                                    | -                                                                                                    | and a particular second second                                                                                                    |                                                                                                    |                                                                                                    |                                                                                                    |                                                                                                    |                                                                                                    |
| ana maginanamagan madagan                                                                                                    | = finance be                                                                                                    | diam.                                                                                                    |                                                                                                    |                                                                                                    |                                                                                                    |                                                                                                    |                                                                                                    |
| fauer of environment bactering and                                                                                                    | and the second second se |                                                                                                    |                                                                                                    |                                                                                                    |                                                                                                    |                                                                                                    |                                                                                                    |
|                                                                                                    | -                                                                                                    |                                                                                                    |                                                                                                    |                                                                                                    |                                                                                                    |                                                                                                    |                                                                                                    |
|                                                                                                    |                                                                                                    |                                                                                                    |                                                                                                    | Discoupring.                                                                                                    |                                                                                                    | 100000                                                                                                    |                                                                                                    |
| Alexandre Television                                                                                                    |                                                                                                    | Lanansides tylepam                                                                                                    | Tet spignam                                                                                                    | New angeters                                                                                                    | lanes.                                                                                                    | Theaturtess<br>eccorters take                                                                                                    | Fame                                                                                                    |
| упанаты теренден<br>Кулады, от<br>тереструкция<br>Затальные требевания                                                                                                    | .10                                                                                                    | Researching Splagnage                                                                                                    | Tet targetase                                                                                                    | New magnesis<br>Data manangetina                                                                                                    | Opera                                                                                                    | Тендитенн<br>нескоточествоя                                                                                                    | Person                                                                                                    |
| veniatui tepenigon<br>Agração, m<br>Especto Mongan<br>Salistinação Teologianizan<br>Griga Tepertment                                                                                                    |                                                                                                    | Ramanda en totopase                                                                                                    | Tel targetare                                                                                                    | Texangeters<br>data texangeter                                                                                                    | Cipase .                                                                                                    | Полагателя<br>неготочествое<br>Марторологи стутуторит<br>Партородование дератото                                                                                                    | Person<br>Tantta Maccalouill<br>Announced Annou Perso                                                                                                    |
| yelinatus dipangan<br>Mgendel, et<br>Tartiti dipangan<br>Satiti dunan Tyrefondansan<br>Magin Typottinat<br>Nille                                                                                                    |                                                                                                    | Alaman kana terapaan<br>Aina terminik atatapat                                                                                                    | Tet sasjesen<br>Puto o putoso<br>relation                                                                                                    | Простодитись<br>Дито проеговодство                                                                                                    | îtpas                                                                                                    | Полотична<br>исклопенства<br>Подотородите розвети<br>подотородите розвети<br>подотородите                                                                                                    | Разва<br>Танта Максейский<br>аттология пруг Ксуа                                                                                                    |
| учасных архиндов<br>адредия, ун<br>персокруждан<br>адредия, ун<br>персокруждан<br>адроскос<br>адроскос<br>адроскос<br>адроскос<br>адроскос<br>адроскос<br>адроскос<br>адроскос<br>адроскос<br>адроскос<br>адроскос<br>адроскос<br>адроскос<br>адроско<br>адроскос<br>адроскос<br>адроско<br>адроскос<br>адроскос<br>адроско<br>адроскос<br>адроскос<br>адроско |                                                                                                    | Ramanakan terperan<br>Recommendation terperan<br>Recommendation                                                                                                    | Tet sampsaw<br>Putan putiese<br>personal                                                                                                    | Paramageness<br>Bata sportesarites<br>Assard-entropy undation                                                                                                    | a harman provincing megaliti-                                                                                                    | Поналителя<br>некологичествоя<br>Маратородиция с редактиче<br>некулетирация с редактиче<br>некулетират                                                                                                    | Person<br>Tantu Manakkani<br>artisonesi sayo Gran                                                                                                    |
| инистра произден<br>драда и<br>Петструкци<br>на структика<br>окти<br>исти<br>и                                                                                                    | 94<br>- 14<br>- 16                                                                                                    | Banessides toppus<br>Bis (press) actuals,<br>Deci us tener typikys<br>forsjor - 6 decil<br>accupiter - 6 decil                                                                                                    | Тел дадалан<br>Робон робезе<br>гурадуудан<br>Подержан                                                                                                    | Neurosprines<br>Anto Record Constitution<br>Antarki et antor ( Instattin<br>Tennerous statis, Tennero                                                                                                    | Oppose<br>Program Transmissional and Atter-<br>only in , state Groups                                                                                                    | Тенциятеля<br>еслоточествоя<br>Мартирования стергование<br>Партирования раздатиеть<br>Портоградование раздатиеть<br>Портоградование област Осослужия                                                                                                    | Penne<br>Tarta Macakoni<br>arranena nayo Grya<br>Tarta Ramako nayo - Grya                                                                                                    |
| учаналы аралдан<br>Марада, на<br>Персодарунан<br>Алабания<br>Канал түркөтина<br>насти<br>«стараджания                                                                                                    | 94<br>- 34<br>- 36                                                                                                    | Bie spored potpue<br>Bie spored potpue<br>bergar 44 and<br>scondereal                                                                                                    | Тел зациани<br>Рилан рилан<br>Рилания<br>Природе                                                                                                    | Approximations<br>Artis sportwarths<br>An approximation<br>Interestion citi, Tremesion<br>BLOW,2021                                                                                                    | ACCOR<br>ACCOR<br>AC | Тенарателя<br>ессотретство<br>Мартараданцая: досало-<br>посуствора<br>Мартараданцая: досало-<br>посуствора                                                                                                    | Person<br>Tartia Mantakkowi<br>artinowaki unyy Kirja<br>Karta-Rattakiwi<br>artinowaki negy - Kirja                                                                                                    |
| учанала арандон<br>арадаран<br>татараунан<br>алаа тунссания<br>Кана тунссания<br>алаа<br>Сарудания                                                                                                    | •<br>                                                                                                    | Bie pomeji kostoja,<br>Bie pomeji kostoja,<br>bieto ja trono fasilikoja<br>fospar 44.avii<br>socialiteksi.<br>social ideboare                                                                                                    | Тел запартили<br>Право и разбели<br>Праволи<br>Праволи<br>Праволи                                                                                                    | Approximatives<br>Aria sportedative<br>anaposite of the control of the control of the c                                                                                                    | Commentational functional de la commentational de la commencia de la commencia de<br>Commencia de la commencia de la commencia de la commencia de la commencia de la commencia de la commencia de la commencia de la commencia de la commencia de la commencia de la commencia de la commencia de la commencia de la commencia d                                                                                                    | Теаралия<br>естотестия<br>Марлараяна порточал<br>Партараалира доцалоть<br>портотрадалира доцалоть<br>портотрадалира портотота                                                                                                    | Person<br>Tartia Mancakcalli<br>ertinimenik sogir - Grya<br>Certo-Remokrati<br>dettomenik tegir - Grya                                                                                                    |
| учани аргандза<br>Алгала, на<br>такторочна<br>запанита Гребседания<br>алган<br>Сапрадания<br>Ал                                                                                                    | •<br>                                                                                                    | Валанный хродный<br>Валартный колдон,<br>Валартный колдон,<br>Валартный колдон,<br>Колдональный<br>пострателя.<br>Какта (селонале<br>Трарароной филолет                                                                                                    | Тел здодутции<br>пробо и ролбона<br>продукции<br>Продукции<br>Продукции<br>Продукции<br>Продукции<br>Продукции                                                                                                    | Approximations<br>Area sponsed to<br>as payment to a second state<br>state of the second state of the second state<br>state of the second state of the second                                                                                                    | Opena<br>Difference<br>Difference<br>Diffe                           | Подратов<br>етсибество<br>порторадащие доржение<br>порторадащие доржение<br>порторадащие доржение<br>порторадащие во соструктие<br>Порторадащие на соструктие                                                                                                    | Person<br>Tanta Maccelculi<br>ertenensis ongri - Grys<br>Seros Recollosi<br>artenensis ongri - Ricca<br>Sarta Maccelculi<br>ertenationi barget - Ricca                                                                                                    |
| риналы брандов<br>малала, на<br>построяния<br>остатичная<br>колонализация<br>сотрудания<br>на                                                                                                    | •<br>                                                                                                    | Renambles typppas<br>Renotation typppas<br>Renotation typppas<br>Renotation type<br>Renambles typp<br>Renambles typp<br>Renambles<br>Renambles<br>Rena | Тил прирадки<br>Рабо и робали<br>Попридании<br>Попридании<br>Попридании<br>Попридании<br>Попридании<br>Попридании<br>Попридании                                                                                                    | Approximations<br>Arrangementation<br>Angely-symmetry (Mageria<br>Same result of the formation<br>Same result of the formation<br>Same r                                                                                                    | Opena<br>O Terupi Tockicki ArcAlder<br>of projecto Grange<br>Pecces<br>providenti Jaconece Samitiya<br>Pecces                                                                                                    | Thequeton<br>encodexches<br>Representations<br>anyon paga anyon anyon<br>anyon paga anyon<br>anyon paga anyon<br>anyon<br>anyon paga anyon<br>anyon<br>anyon paga anyon<br>anyon<br>a | Person           Bartia Maccelcuili<br>erronomodi suggi - Grga           Kartia Harcelcuil<br>arrinomodi suggi - Hitpa           Sartia Harcelcuili<br>erronomodi suggi - Grga                                                                                                    |
| рикалык арандан<br>арадалык ин<br>песта бурадан<br>алаган<br>алаган<br>ала<br>ала<br>ала<br>ала<br>ала<br>ала<br>ала<br>ала<br>ала<br>а                                                                                                    |                                                                                                    | Canactolises typppine     Sectors and antipac     Sectors and antipac     Sectors and antipac     Sectors and antipace     Automative sector     Sectors and antipace     Automative sector     Automative sectors     Sectors     Automative sectors     Automative sectors                                                                                                    | Тил защатани<br>Роданов<br>Пананан<br>Пананан<br>Панан<br>Панан<br>Пан<br>П | Approximations<br>Artic sponsession<br>Article sponsession<br>Article sponsess                                                                                                    | Opens<br>Opense<br>Property Topole-capit Andrew<br>Process<br>Process<br>Pro                                                                                                    | Thequistion<br>ecceleration<br>Representation conversion<br>Representation of the accelerate<br>Representation of the accelerate<br>Representation of the acceleration of the accelerate<br>Representation of the accelerate<br>Representation of the accelerate<br>Representation of the accelerate<br>Representation of the accelerate<br>Representation of the accelerate<br>Representation of the accelerate<br>Representation of the accelerate<br>Representation of the accelerate<br>Representation of the accelerate<br>Representation of the accelerate<br>Representation of the accelerate<br>Representation of the acceleration of the accelerate<br>Representation of the accelerate<br>Representation of the accelerate<br>Represen                                                                                                    | Remos           Tanta Maccelculi           Estra Maccelculi           Estra Maccelculi           Sarta Raccelculi           Sarta Raccelculi           Sarta Raccelculi           Sarta Raccelculi           Sarta Raccelculi           Sarta Raccelculi           Sarta Raccelculi           Sarta Raccelculi           Sarta Maccelculi           Sarta Maccelculi |
| ориалын тарандан<br>Нарада, на<br>Нарада, на<br>Нарада, ула<br>Абаан трактика<br>Наран трактика<br>Наран трактика<br>Наран трактика<br>Наран трактика<br>Наран трактика<br>Наран трактика<br>Наран трактика<br>Наран трактика<br>Наран трактика<br>Наран трактика<br>Наран трактика<br>Наран трактика<br>Наран трактика<br>Наран трактика                                                                                                    | *                                                                                                    | Annessians typpion     Are proved sompton     Are proved sompton     Are proved sometope     Interpreter sometope     Interpreter sometope     Interpreter sometope     Interpreter sometope     Area     Area     Are                                                                                                    | Тат защеные<br>Ролановит<br>Подеван<br>Подеван<br>Роланов<br>Подерание<br>Подерание<br>Подерание                                                                                                    | Approximations<br>And approximation<br>And approximation<br>And approximation<br>Biological<br>And approximation<br>Biological<br>Biological | CERNIE<br>CERNIE<br>D TENDET TOXICH-COME BEORET<br>POZDER<br>POZDER<br>P                                                                               | Treasures<br>eccorpercise           Magnement intervenigen<br>Magnetisationen<br>Mittyvenigen           Magnetisationen<br>Mittyvenigen           Magnetisationen<br>Mittyvenigen           Magnetisationen<br>Mittyvenigen           Magnetisationen<br>Mittyvenigen           Magnetisationen<br>Mittyvenigen           Magnetisationen<br>Mittyvenigen           Magnetisationen<br>Magnetisationen<br>Magnetisatione                                                                                                    | Penne           Tartis Maccelcuil           arrenmend onger drips           Kartis Maecelcuil           arrenmend onger drips           Sartis Maecelcuil           Sartis Maecelcuil           Sartis Maecelcuil           Sartis Maecelcuil           Sartis Maecelcuil           Sartis Maecelcuil           Sartis Maecelcuil                                    |

3. В форме поиска вводим данные продукции, далее нажимаем «Поиск».

| an contracted on the                                                                                                    |                 | Chiquesa                                       | ко фоктах норучение                | а цебашеей чанылала р                                                                                                    | еглимница - Роспотребнация                                                                                                    | 6 2                            | A DE COLUMN A                                                                                                    |
|----------------------------------------------------------------------------------------------------|-----------------|------------------------------------------------|------------------------------------|----------------------------------------------------------------------------------------------------|----------------------------------------------------------------------------------------------------|--------------------------------|----------------------------------------------------------------------------------------------------|
| pedinansop                                                                                                    | едени           | я о фактах нар                                 | ушения тр                          | ребований тех                                                                                                    | нических регл                                                                                                    |                                | nanca a contrata da conserva possoa<br>2 a febrera e operana e departe da<br>2000 conserva e departe da conserva da con |
| and account of the local division of the local division of the loc | N(\$776) × 1078 | ere, nurgenbresses                             |                                    |                                                                                                    |                                                                                                    |                                |                                                                                                    |
| assessy series The                                                                                                    |                 | a appropriate spectra and services             | THE POSTAGE AND                    | Incases a personal state space                                                                                                    |                                                                                                    | LEVEL.                         |                                                                                                    |
| er mannene anter (rea                                                                                                    |                 |                                                |                                    |                                                                                                    | orgenerated to the state of the                                                                                                    | angelbrand                     |                                                                                                    |
|                                                                                                    |                 |                                                |                                    |                                                                                                    |                                                                                                    |                                |                                                                                                    |
| annen argepe                                                                                                    | tausons darten  | e                                              |                                    |                                                                                                    |                                                                                                    |                                |                                                                                                    |
| No.                                                                                                    | tin. Or taken   | tion addresses                                 | tern from the second               | and tigit little                                                                                                    | -14                                                                                                    |                                |                                                                                                    |
| fait fait                                                                                                    | CROSS-SIME      |                                                | an include a province of the local | work /                                                                                                    | (H                                                                                                    |                                |                                                                                                    |
| ter ter ter ter ter ter ter ter ter ter                                                                                                    | NOTION AND      | APICIANE I                                     | This Section of                    |                                                                                                    | +18                                                                                                    |                                |                                                                                                    |
|                                                                                                    |                 | 11.1.1.1.                                      |                                    |                                                                                                    |                                                                                                    |                                |                                                                                                    |
| The second second second second second second second second second second second second second second second se                                                                                                    |                 |                                                |                                    |                                                                                                    |                                                                                                    |                                |                                                                                                    |
|                                                                                                    |                 |                                                |                                    |                                                                                                    |                                                                                                    |                                |                                                                                                    |
|                                                                                                    |                 |                                                |                                    |                                                                                                    | 17                                                                                                    |                                |                                                                                                    |
| #103                                                                                                    | opuração 10     |                                                |                                    | (m) (m)                                                                                                    |                                                                                                    |                                |                                                                                                    |
|                                                                                                    |                 |                                                | a :                                |                                                                                                    |                                                                                                    |                                |                                                                                                    |
|                                                                                                    |                 |                                                |                                    |                                                                                                    |                                                                                                    |                                |                                                                                                    |
|                                                                                                    |                 |                                                |                                    |                                                                                                    |                                                                                                    |                                |                                                                                                    |
| 3                                                                                                    | 10.1            | Hardenmann Tangyigan                           | The constraints                    | Specification in the second second                                                                                                    |                                                                                                    | Resources                      | James 1                                                                                                    |
| A REAL PROPERTY AND IN CONTRACT OF A DECISION OF A DECISIONO OF A DECISIONO OF A DECISION OF A DECISIONO OF A DECISIONO OF A DEC |                 |                                                |                                    | an annalisi                                                                                                    | Date                                                                                                    |                                |                                                                                                    |
|                                                                                                    | 25              | Inchi Dimonisi Quangunen<br>Demensio n.a., EUN | Aprova e motornale<br>Apropriate   | Australia and Constants                                                                                                    | and the second designed                                                                                                    | Country connections (musicized | Aberto Marcalizzak accountak<br>magiri Mirpa                                                                            |
|                                                                                                    |                 |                                                |                                    | and the second second s | and the second second sec |                                |                                                                                                    |

4. Проверяем полученные данные.